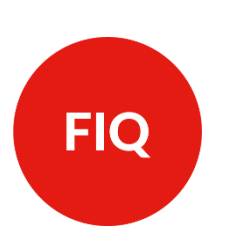

# Visualización de respuestas a una encuesta en perfil de autogestión

Instructivo para docentes

#### 1. INGRESAR AL USUARIO DOCENTE DE SIU GUARANÍ

En el siguiente link: <u>https://servicios.unl.edu.ar/guarani3/autogestion/acceso</u>. Ingresar con la información de **usuario y contraseña**.

| UNIVERSIDAD<br>NACIONAL DEL LITORAL |                                                       |                      |                                                                                                    | RELATION DE GESTIÓN ACADÓMICA<br>Versión 3:18:28.3 |
|-------------------------------------|-------------------------------------------------------|----------------------|----------------------------------------------------------------------------------------------------|----------------------------------------------------|
|                                     | Acceso Fechas de Examen                               | Horarios de Cursadas |                                                                                                    |                                                    |
|                                     | Ingresá tus datos<br><sup>Usuario</sup><br>Contraseña |                      | SIU Guaraní<br>Algunas de las cosas que podeis hacer con este sistema son:<br>- inscribirte a materias y exámenes.<br>- Consultar la plante de la propuesta. |                                                    |
|                                     | Ingresar<br>¿Olvidaste tu contraseña o sos un us      | suario nuevo?        | Actualizar tus datos parsonales.     Recibir alertas sobre pariodos de inscripción o vencimiento de exámenes finales.                                        |                                                    |

## 2. VERIFICAR ROL DOCENTE

Aquellos docentes que son ex alumnos de la Facultad, deben verificar que su perfil se encuentre en el perfil **Docente**, según se muestra a continuación:

| Cursadas                  | Clases    | Exámenes  | Reportes + | Derechos - |           | Perfil: | Docente 👻 |  |
|---------------------------|-----------|-----------|------------|------------|-----------|---------|-----------|--|
| Selecci                   | ione la   | comisió   | n con la   | que dese   | ea operar |         | Filtrar   |  |
|                           | Filtro    |           |            |            |           | •       |           |  |
| Período lectivo: Vigentes |           |           |            |            | •         |         |           |  |
| 2020 - 1                  | er Cuatri | mestre 20 | 020        |            |           |         |           |  |

## **3.** RESULTADOS DE ENCUESTAS

En la barra superior, dirigirse a la pestaña de **Encuestas -> Resultado de encuestas**:

| Cursadas Clases Exámenes Reportes - | Encuestas - Derechos -                        | Perfil: Docente 👻 |
|-------------------------------------|-----------------------------------------------|-------------------|
| Seleccione la comisión con la       | Encuestas Pendientes<br>Encuestas respondidas | Filtrar           |
| Filtro                              | Resultados de encuestas                       | ~                 |
| Período lectivo: Vigentes           |                                               | <b>~</b>          |
| 2024 - 1er Cuatrimestre 2024        |                                               |                   |

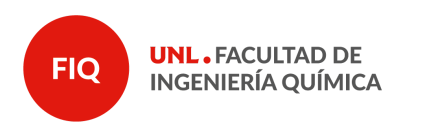

Páginas

2 de 4

### 4. PERIODO LECTIVO

Filtrar correspondientemente el año académico y período lectivo. Luego, presionar sobre el botón **"Buscar"**. Recordar que las encuestas se visualizan luego de comenzado el siguiente cuatrimestre (por cuatrimestre atrasado).

| Resultados de encuestas |                    |         | 3 Buscar |
|-------------------------|--------------------|---------|----------|
| Filtro                  |                    |         | *        |
| Año Académico           | Período Lectivo    |         |          |
| 2023                    | ♥ Zdo Cuatrimestre | re 2023 | v        |
| Actividad               |                    | 2       |          |
| Todas                   |                    |         | ×        |
|                         |                    |         |          |

## 5. SELECCIONAR SECCIÓN

Por cada consulta aparecerán al menos 2 secciones por cada asignatura dictada, la "sección académica" son las respuestas correspondientes a la opinión de los estudiantes respecto a la asignatura, su desarrollo y unas preguntas de autoevaluación donde se trata de relevar la situación del estudiante en el período de cursado y la "sección docente", son las respuestas obtenidas sobre aspectos de su labor docente.

| Resultados de             | encuestas | 3                       |           |              |                       |             |             | Buscar |
|---------------------------|-----------|-------------------------|-----------|--------------|-----------------------|-------------|-------------|--------|
| Filtro                    |           |                         |           |              |                       |             |             | ^      |
| Año Académico             |           |                         |           | Período Lect | ivo                   |             |             |        |
| 2023                      |           |                         | ~         | 2do Cuatrir  | mestre 2023           |             |             | ~      |
| Actividad<br>Todas        |           |                         |           |              |                       |             |             | ×      |
|                           |           |                         | 1         |              |                       |             |             | 1      |
| Título                    |           | Actividad               | Com       | isión        | P.Lectivo/Examen      | Encuestados | Respondidas |        |
| 2do Cuatrimestre 2023 FIQ | Academica | Nombre de la asignatura | Nombre de | la comisión  | 2do cuatrimestre 2023 | 36          | 36          | Ver    |

|   | 2do Cuatrimestre 2023 FIQ | Docente     | Nombre de la asignatura | Nombre de la comisión | 2do cuatrimestre 2023 | 36        | 36       | Ver |
|---|---------------------------|-------------|-------------------------|-----------------------|-----------------------|-----------|----------|-----|
|   |                           |             |                         |                       |                       |           |          |     |
| C | `omo se ilustr            | a en la im: | agen en los rec         | tángulos roios        | figura a qué se       | ección ne | rtenecen |     |

Como se ilustra en la imagen, en los rectángulos rojos figura a qué sección pertenecen las respuestas, en "Actividad" el nombre de la asignatura dictada y en "Respondidas" la cantidad de "Encuestados" que efectivamente respondieron el formulario.

Presionar el botón "Ver" para entrar a los detalles de las respuestas obtenidas.

## 6. DETALLES DE LAS RESPUESTAS

Una vez presionado el botón ver, se accederán a los bloques de preguntas. Se ejemplificará con la sección académica, pero es exactamente lo mismo para la sección docente, el único cambio es que solo habrá un bloque de respuestas en este.

Dentro de la "sección académica" se aprecian los siguientes bloques:

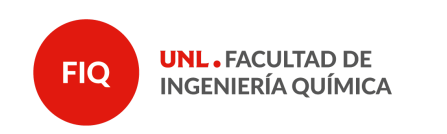

Páginas

3 de 4

 Resultados de encuesta: Sección Académica - Encuesta de Desarrollo de Asignaturas

 Expandir
 Contraer

 Datos Generales alumnos

 De la asignatura en su conjunto:

 Autoevaluación e información del estudiante

Presionando en cada rectángulo se puede acceder a las preguntas asociada a esos bloques, por ejemplo en "datos generales alumnos":

| Datos Generales alumnos                     |
|---------------------------------------------|
|                                             |
| Canera a la que pertenece                   |
| Año de ingreso a la facultad                |
|                                             |
| De la asignatura en su conjunto:            |
| Autoevaluación e información del estudiante |

Presionando sobre las preguntas, se accede a la visualización de las estadísticas asociadas a esa pregunta:

| atos Generales alumnos    |            |                                    |
|---------------------------|------------|------------------------------------|
|                           |            |                                    |
| Camera a la que pertenece |            |                                    |
| Pregunta Obligatoria: SI  |            | Gráfico Barras Gráfico Torta Tabla |
|                           |            |                                    |
| Respuesta                 | Porcentaje | Seleccionada                       |
| Ingenieria en Alimentos   | 25 %       | 9                                  |
| Ingenieria en Materiales  | 3%         | 1                                  |
| Ingenieria Química        | 72 %       | 26                                 |

<u>Notar</u> como por defecto viene la visualización del tipo <u>tabla</u>, pero navegando entre esas pestañas puede cambiar la visualización de esos datos a formato de gráfica de barras o de torta.